# 【Web Machine Interface】 サーバ切替えに伴う 認証サーバIPアドレス設定変更手順

2020年12月

Ver. 1.0

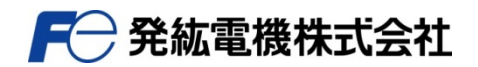

■ 概要

Web Machine Interfaceで使用しているサーバの老朽化および今後のサービス安定供給のため、2020年12月、新サーバへの切替えを行います。

これに伴い、新サーバへの切替え後にモニタッチのローカル画面で認証サーバのIPアドレスを 変更する必要があります。

本書ではローカル画面での認証サーバIPアドレスの設定変更手順について記載します。 ※ローカル画面への切替え方法について、詳しくは添付の

『V9 シリーズ トラブルシューティング/メンテナンスマニュアル』抜粋

([ローカル画面]への切替方法)を参照してください。

■ サーバ切替え理由

以下のメリットが得られることから、早急な切替え作業を実施させていただきたく、 お願い申し上げます。

• サイバー攻撃への対策をはじめとしたセキュリティの強化。

• 災害対策を考慮した堅牢性の向上により、安定した動作環境を実現。

サーバ切替えスケジュール2020年12月20日 9:00~16:00

- 1. ローカル画面のVPN設定で、VPNを切断します。
  - ※「切断」ボタンがグレーアウトした状態がVPNを切断した状態です。

|          | VPN設定 202                                 | 0-11-06 | 12:59:08 |  |  |  |
|----------|-------------------------------------------|---------|----------|--|--|--|
| RUN      | 無効 有効                                     |         |          |  |  |  |
|          | _ VPNで使用するボート                             |         |          |  |  |  |
| システム情報   | 14N 14N2 WIAN 1077 K1.7 - 102 168 170 240 |         |          |  |  |  |
| 2        |                                           |         |          |  |  |  |
| 言語設定     | VPN設定 プロキシ設定 オプション                        |         |          |  |  |  |
|          |                                           |         | -        |  |  |  |
| LAN設定    | ドメイン名 HAKKOTESTDOMAIN8                    |         |          |  |  |  |
|          | アクティブID 0TCgV02yNEA068A2                  |         |          |  |  |  |
| LAN2設定   | VPN用割当IPアドレス                              |         |          |  |  |  |
| (P)      |                                           |         | =        |  |  |  |
| WLAN設定   | サブネットマスク                                  |         |          |  |  |  |
| <i>1</i> |                                           |         |          |  |  |  |
| TVPN設定   |                                           | If      | 🐠 接続     |  |  |  |
|          |                                           |         |          |  |  |  |

2. オプションタブを選択して、「VPNで使用するポート」内の赤枠部を5秒間長押しします。

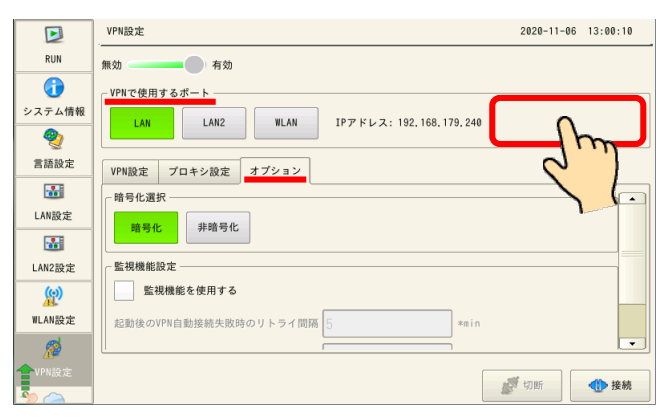

3. オプションタブに認証サーバ設定が表示されるので、「変更」を押します。

|                | VPN設定                                   | 2020-11-06 13:03:40 |          | VPN設定 2020-11-06 1                       | 3:04:02    |
|----------------|-----------------------------------------|---------------------|----------|------------------------------------------|------------|
| RUN            | 無効 有効                                   |                     | RUN      | 無効 有効                                    |            |
|                | ~VPNで使用するポート                            |                     |          | _ VPNで使用するポート                            |            |
| システム情報         | IAN IAN2 WIAN IP77 KLZ: 192 168 179 240 |                     | システム情報   | LAN LAN2 WLAN IP77 KLZ : 192 168 179 249 |            |
| 2              |                                         |                     | 2        |                                          |            |
| 言語設定           | VPN設定 プロキシ設定 オプション                      |                     | 言語設定     | VPN設定 プロキシ設定 オプション                       |            |
|                | ○認証サーバ設定                                |                     |          | □ 認証サーバ設定                                |            |
| LAN設定          | 初期値<br>変更 IPアドレス                        |                     | LAN設定    |                                          |            |
|                |                                         |                     |          |                                          |            |
| LAN2設定         |                                         |                     | LAN2設定   | 赤ート                                      |            |
| (g)            | 「暗号化選択                                  |                     | (P)      | ┌ 暗号化選択 ──                               | _          |
| WLAN設定         | 暗号化 非暗号化 ······                         | _                   | WLAN設定   | 暗号化 非暗号化                                 | _          |
| <u>@</u>       |                                         |                     | <b>1</b> |                                          |            |
| <b>1</b> VPN設定 |                                         | 🗑 切断                | TVPN設定   | र्म्स रगमत<br>                           | 的接続        |
| 🍢 👝            |                                         | B. anni             |          |                                          | The Decine |

4. 認証サーバ設定のIPアドレス部に以下の情報(IPアドレス・ポート)を入力して「接続」を押します。

## IPアドレス : 180.12.186.93

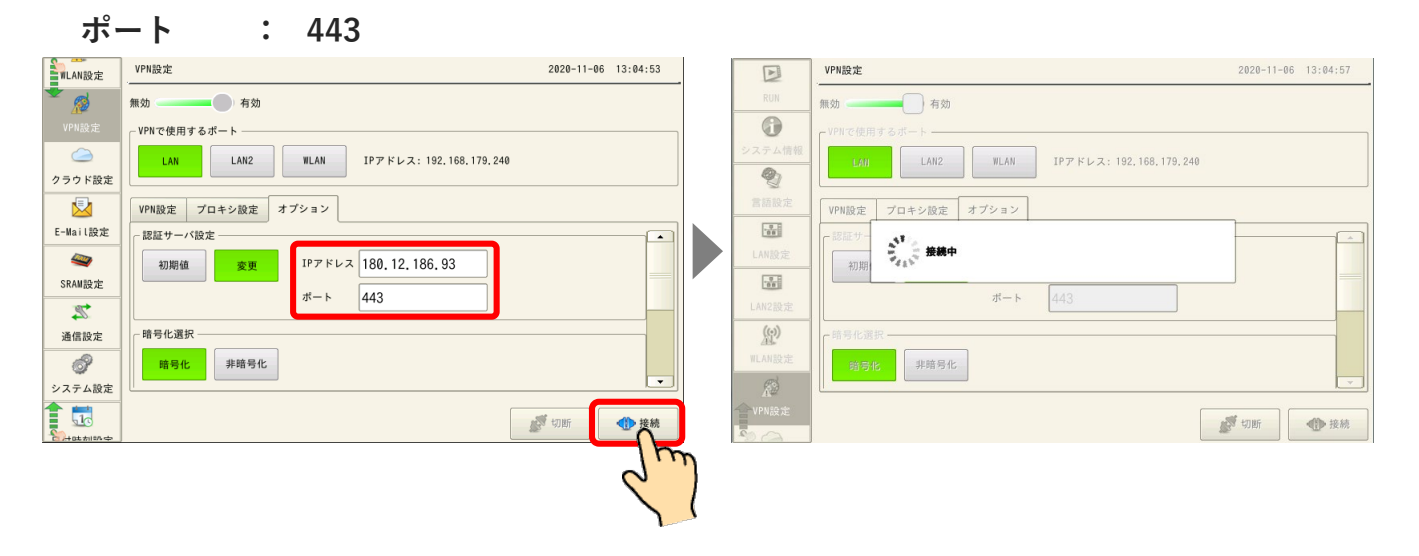

5. ポップアップ表示する「VPN設定」ウィンドウにVPN用割当IPアドレス(仮想IPアドレス)が 表示すれば新サーバへの接続が成功です。「OK」ボタンを押して設定を完了します。

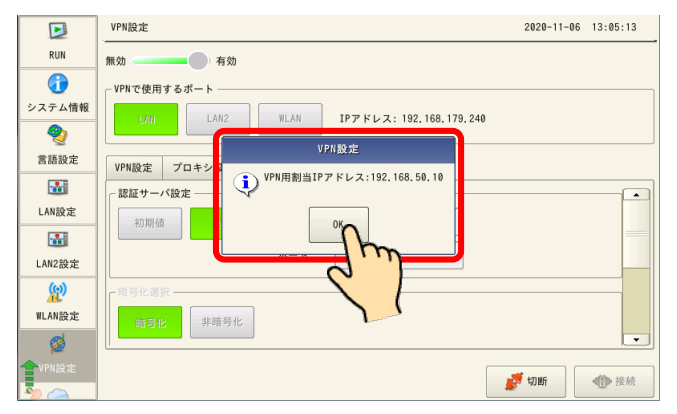

以上でサーバ切替えに伴う認証サーバIPアドレスの設定変更は完了です。

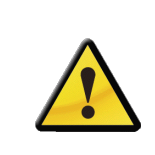

本手順で設定するサーバのIPアドレスは、VPN設定が有効の間モニタッチ本体に 保存されます。

ただし、VPN設定を無効にすると本手順による再設定が必要になります。

## 1. [ローカル画面] への切替方法

RUN 画面から [ローカル画面] へ切り替える方法は、使用する V9 シリーズのモデルによって異なります。

### Advanced モデル

1. 画面の四隅の1ヵ所\*1を2秒以上押し、「ピッ」と音が鳴ったら指を離します。

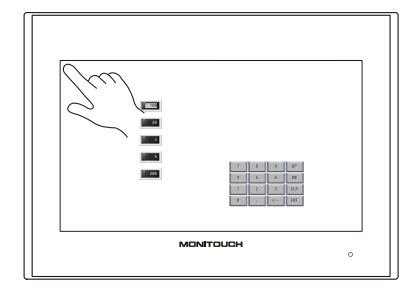

| 認識範囲 |        |  |  |  |  |  |
|------|--------|--|--|--|--|--|
| 2 cm | 2 cm   |  |  |  |  |  |
| 2 cm | 2 cm 🔔 |  |  |  |  |  |

2. その後1秒以内に、別の四隅の1ヵ所\*1を2秒以上押すと、システムメニューが表示されます。

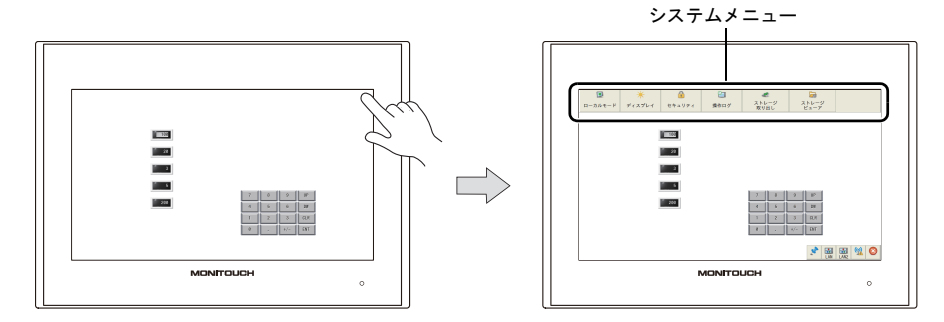

3. システムメニュー表示中に [ローカルモード] スイッチを押します。

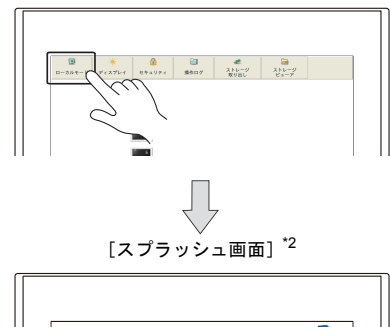

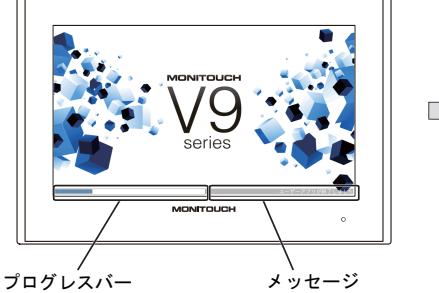

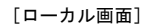

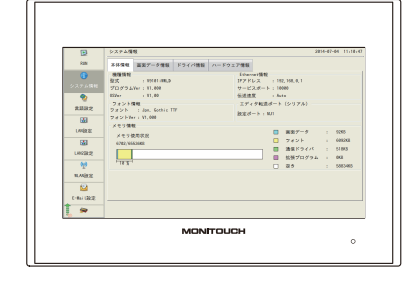

- \*1 押した場所に以下のアイテムが配置されている場合は動作しません。以下のアイテムが配置されていない隅 を押してください。また、四隅に以下の全てのアイテムが配置されている場合は、スクリーンを切り替えて、 上記の手順に沿ってシステムメニューを表示してください。
  - スイッチ、スイッチ付きデータ表示、表示領域、流れるメッセージ、スライダースイッチ、スクロール バー、表形式データ表示
- \*2 [スプラッシュ画面] はユーザーで変更可能です。詳しくは『V9 シリーズ リファレンスマニュアル [2]』を 参照してください。

#### Standard / Lite モデル

[SYSTEM] スイッチを押して、システムメニュー表示中<sup>\*1</sup> に [ローカルモード] スイッチを押しま す<sup>\*2</sup>。

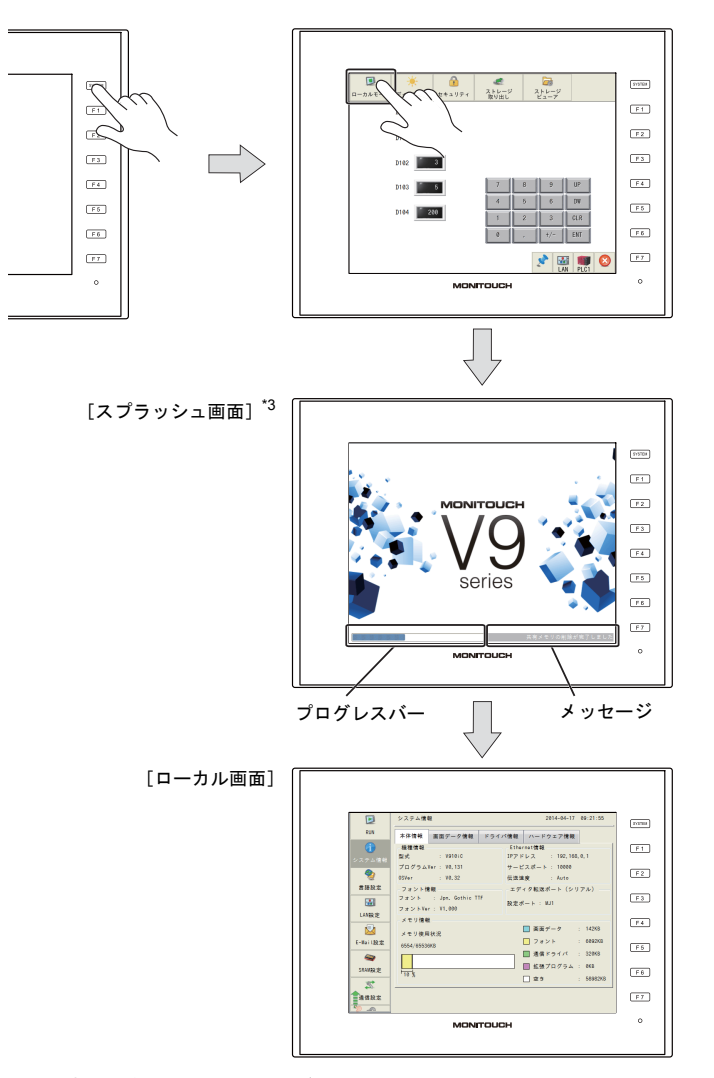

- \*1 [SYSTEM] スイッチを押してもシステムメニューが表示されない場合、[システムスイッチ禁止](P1-6 参照)にしています。解除方法は、[SYSTEM] スイッチを押しながら [F7] スイッチを切替時間(最大 30 秒)押し続けます。切替時間は画面データで設定されています。
- \*2 [SYSTEM] スイッチを押下後、システムメニューに [ローカルモード] スイッチがない場合、[モードス イッチ禁止] にしています。解除方法は、[SYSTEM] スイッチを押してシステムメニューが表示されている 状態で、[F1] スイッチを押しながら [F7] スイッチを切替時間(最大 30 秒)押し続けます。切替時間は画 面データで設定されています。
- \*3 [スプラッシュ画面] はユーザーで変更可能です。詳しくは『V9 シリーズ リファレンスマニュアル [2]』を 参照してください。